# Upgrading EVO192 to firmware version 7.01.004

28<sup>th</sup> August 2018 Created by: Razvan Mirodotescu

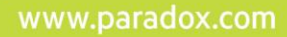

#### Preface

The following document will explain how to upgrade the EVO192 panel to firmware version 7.01.004.

Firmware version 7.01.004 unlocks the processor of the EVO192 panel and enables 256K flash memory instead of 128K. The increased memory will facilitate adding new features and improvements in future firmware versions.

Please be advised that once you have upgraded to firmware version 7.x, downgrading to previous firmware versions (6.90 or lower) is NOT supported.

Downgrading from future V7.x to version 7.01.004 is supported.

The upgrading procedure is different for panels with firmware v6.x (or lower) and for new panels that came with firmware 7.00.001. Please find below the upgrade procedure for the two cases.

Only panels with hardware revision starting Sept 28, 2010 (ECO J026) and up can be upgraded: ECO J026, J033, J038, K013, K025, Q018, R006.

#### 1. Upgrading Procedure (for panels v6.x or lower)

To upgrade the EVO192 panel to version 7.01.004, please use Infield version 5.1.48 and higher.

www.paradox.com

Please download the following firmware files: EVO192\_Upgrader256K\_V1\_00\_001.PUF EVO192\_256K\_V7\_01\_004.PUF

Please find the files in the firmware section of EVO192, on our website. (http://www.paradox.com/Products/default.asp?CATID=7&SUBCATID=68&PRD=158)

Run Infield 5.1.48 or higher and connect to the panel. Notice that the panel will show "128K" next to the panel type. This shows that the EVO192 panel has the processor locked to 128K flash memory.

Click on the "Browse" button, select the EVO192\_Upgrader256K\_V1\_00\_001.PUF file and click "Start Transfer".

| In-Field Paradox Upgrade Software                                                       |              |                        |                            |              |                           |                            |                |                                 |                              | - 0        |
|-----------------------------------------------------------------------------------------|--------------|------------------------|----------------------------|--------------|---------------------------|----------------------------|----------------|---------------------------------|------------------------------|------------|
|                                                                                         | Ρ            |                        | R                          |              | D                         | 0                          | X®             |                                 |                              |            |
| ep 1: Select Communication Settings                                                     |              |                        |                            |              |                           |                            |                |                                 |                              | Ab         |
| Serial   Internet   GPRS   Multi-Serial   Static IP  <br>Port<br>USB Serial Port (COM5) |              |                        |                            |              |                           |                            |                | •                               | Transfer Maximu<br>Automatic | um Speed   |
| p 2: Select Device(s)                                                                   | 00           | Coloct All             | 1 00                       |              | _1                        |                            |                |                                 |                              | A Voice ID |
|                                                                                         |              | Select All             |                            | Unselect All |                           | le-                        |                |                                 | Beetlesdeettee               | Voice ID   |
| □ Control Panels<br>□ [001] - EV0192 128K                                               |              | VO192 128              | ( (DIGIPI                  | EXI          |                           | 6.8                        | 36.000         | 0506A9D2                        | 1.00.015                     | OK         |
| p 3: Select Firmware File EV0192_Upgrader256K_V1_00_001.PUF                             |              |                        |                            |              |                           |                            | •              | Browse                          | www.paradox.com              | from web   |
| p 4: Transfer                                                                           |              |                        |                            |              |                           |                            |                |                                 |                              |            |
| One or more of the following US pa                                                      | atents may a | pply; 704614;<br>Capad | 2, 6215399,<br>ian and int | 6111256, 610 | 04319, 5920<br>atents may | 259, 5886632<br>also apply | 2, 5721542, 52 | 87111, <mark>5</mark> 119069, 5 | 077549 and RE39406           |            |

Once the transfer is completed, Infield will show the firmware as "none". Wait 30 seconds after the upgrade has been completed.

Select the EVO192\_256K\_V7\_01\_004.PUF file and click on "Start Transfer" again.

|                                                     | Ρ                                            |            | R    |              | D | 0 | X®   |          |                 |          |
|-----------------------------------------------------|----------------------------------------------|------------|------|--------------|---|---|------|----------|-----------------|----------|
| o 1: Select Communication Settings                  |                                              |            |      |              |   |   |      |          |                 | Ał       |
| Serial   Internet   GPRS   Multi-Serial   Static IP |                                              |            |      |              |   |   |      |          |                 |          |
| Port                                                |                                              |            |      |              |   |   |      |          | Transfer Maximu | im Speed |
| USB Serial Port (COM5)                              |                                              |            |      |              |   |   |      | <b>_</b> | Automatic       | <u> </u> |
| 2: Select Device(s)                                 | 00                                           |            | 1 00 |              | 1 |   |      |          |                 | Naisa    |
|                                                     | 00                                           | Select All |      | Unselect All |   |   |      | 1        | 1               | Voice I  |
| Control Panels     [001] - EV0192 256K              | Product (Family)<br>✓ EV0192 256K (DIGIPLEX) |            |      |              |   | < | none | 0506A9D2 | 1.00.015        | OK       |
|                                                     |                                              |            |      |              |   |   |      |          |                 |          |
|                                                     |                                              |            |      |              |   |   |      |          |                 |          |
| o 3: Select Firmware File                           |                                              |            |      |              |   |   |      |          |                 |          |
| EV0192_256K_V7_01_004.puf                           |                                              |            |      |              |   |   | •    | Browse   | www.paradox.com | from web |
| o 4: Transfer                                       |                                              |            |      |              |   |   |      |          |                 |          |
| Start Transfer                                      |                                              |            |      |              |   |   |      |          |                 |          |

After the panel is upgraded, Infield will show firmware 7.01.004 and the unlocked processor flash memory of 256K.

|                                                                 | Ρ     |                  | R         |              | D | 0        | X®           |          |                 |          |  |  |
|-----------------------------------------------------------------|-------|------------------|-----------|--------------|---|----------|--------------|----------|-----------------|----------|--|--|
| p 1: Select Communication Settings                              |       |                  | 1000 2000 |              |   |          | 1997 2017 20 |          |                 | Ab       |  |  |
| Serial Internet GPRS Multi-Serial Static IP                     |       |                  |           |              |   |          |              |          |                 |          |  |  |
| Port                                                            |       |                  |           |              |   |          |              |          | Transfer Maximu | im Speed |  |  |
| USB Serial Port (COM5)                                          |       |                  |           |              |   |          |              | •        | Automatic       | •        |  |  |
| p 2: Select Device(s)                                           |       |                  |           |              |   |          |              |          |                 |          |  |  |
| 🚯 Refresh 📃 🤤 Disconnect                                        | 88 9  | elect All        |           | Unselect All |   | Ø, Voice |              |          |                 |          |  |  |
| □ Via COM5 at 57600 baud                                        | Produ | Product (Family) |           |              |   | Firm     | nware Ver    | SN       | Bootloader Ver  | Status   |  |  |
| <ul> <li>Control Panels</li> <li>[001] - EV0192 256K</li> </ul> | EV.   | 0192 256         | (DIGIP    | LEX)         |   | 7.0:     | 1.004        | 0506A9D2 | 1.00.015        | OK       |  |  |
|                                                                 |       |                  |           |              |   |          |              |          |                 |          |  |  |
| p 3: Select Firmware File                                       | 1     |                  |           |              |   |          |              |          |                 |          |  |  |
| EV0192_256K_V7_01_004.puf                                       |       |                  |           |              |   |          | •            | Browse   | www.paradox.com | from web |  |  |
| p 4: Transfer                                                   |       |                  |           |              |   |          |              |          |                 |          |  |  |
|                                                                 |       |                  |           |              |   |          |              |          |                 |          |  |  |

Press on the disconnect button to finalize the upgrade procedure.

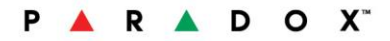

## 2. Upgrading Procedure (from firmware 7.00.001)

Upgrading panels that comes with firmware 7.x doesn't require upgrading to the "Upgrader256K" .PUF file since they already have the 256K flash memory available.

What's new in firmware 7.01.004:

- support of the intelligent label broadcast when a module requests a label, it receives only its own label, instead of all panel labels
- minor bug fixing

Run Infield 5.1.48 or higher and connect to the panel. Select the EVO192\_256K\_V7\_01\_004.PUF file and click on "Start Transfer".

|                                                     | Ρ          |              | R        |       | D | 0    | X®       |          |                  |          |  |
|-----------------------------------------------------|------------|--------------|----------|-------|---|------|----------|----------|------------------|----------|--|
| ep 1: Select Communication Settings                 |            |              |          |       |   |      |          |          |                  | Abo      |  |
| Serial   Internet   GPRS   Multi-Serial   Static IP |            |              |          |       |   |      |          |          |                  |          |  |
| Port                                                |            |              |          |       |   |      |          |          | Transfer Maximu  | ım Speed |  |
| USB Serial Port (COM5)                              |            |              |          |       |   |      |          | <u>•</u> | Automatic        | •        |  |
| ep 2: Select Device(s)                              |            |              |          |       |   |      |          |          |                  |          |  |
| 🔇 Refresh 🤤 Disconnect                              | Select All |              |          |       |   | @, v |          |          |                  |          |  |
| - Via COM5 at 57600 baud                            | Proc       | duct (Family | )        |       |   | Firm | ware Ver | SN       | Bootloader Ver   | Status   |  |
| Contral Panets                                      | <b>⊻</b> E | VO192 256    | K (DIGIP | ilex) |   | 7.0  | 0.001    | 0506A9D2 | 1.00.015         | ОК       |  |
| ep 3: Select Firmware File                          |            |              |          |       |   |      |          |          |                  |          |  |
| EV0192_256K_V7_01_004.puf                           |            |              |          |       |   |      | •        | Browse   | Twww.paradox.com | from web |  |
| ep 4: Transfer                                      |            |              |          |       |   |      |          |          |                  |          |  |
| Start Transfer                                      |            |              |          |       |   |      |          |          |                  |          |  |

After the panel is upgraded, Infield will show firmware 7.01.004. Press on the disconnect button to finalize the upgrade procedure.